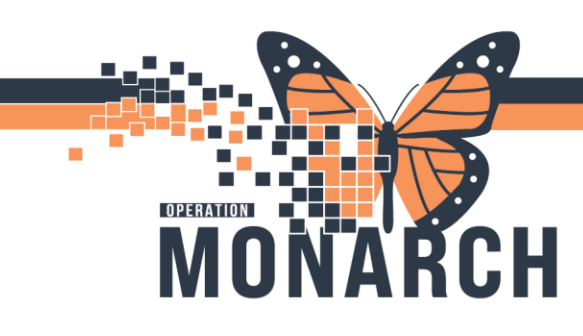

#### PRESCRIBERS

This workflow starts when patient requires Telemetry Monitoring at the time of Patient Admission Order (PAO).

1. Navigate to Table of Contents (Blue Menu) and select + Add next to orders.

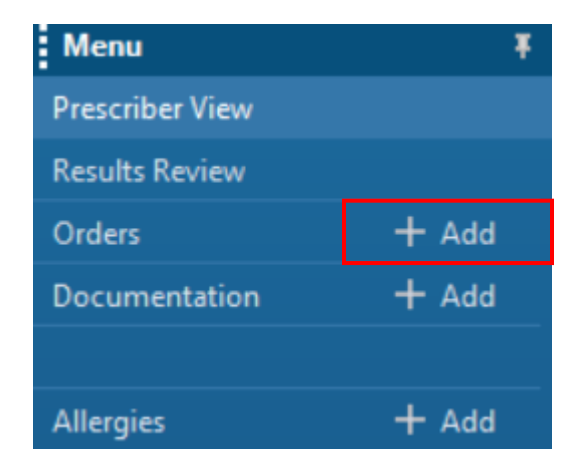

- The Add Order dialogue box opens. In the search bar type in "Patient Admission Orders" and select
   Patient Admission Orders to view. Then select
- The Add Order dialogue box opens. In the search bar type in 'patient admission orders'. Select the patient admission orders PowerPlan to view. Then select <a href="https://www.communicationscore">Done</a>.
   Search: Patien
   Advance

Patient Admission Orders

4. Plan "Admit to Inpatient" order in the "Patient Admission Orders" PowerPlan.

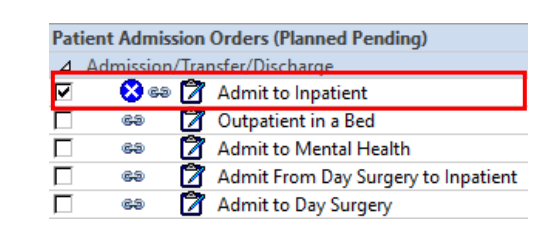

1

Hotel Dieu

Shaver

# niagarahealth

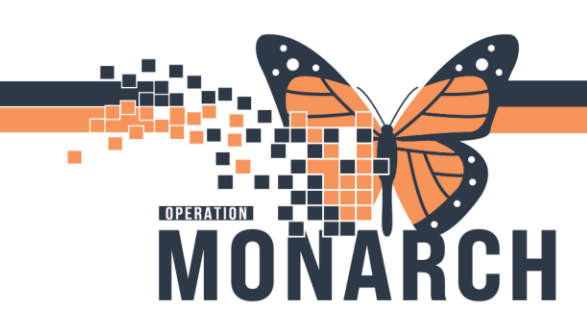

5. A) Check the box next to "Admit to Inpatient", and B) right-click and click Modify. The Order Details window pops up below the order.

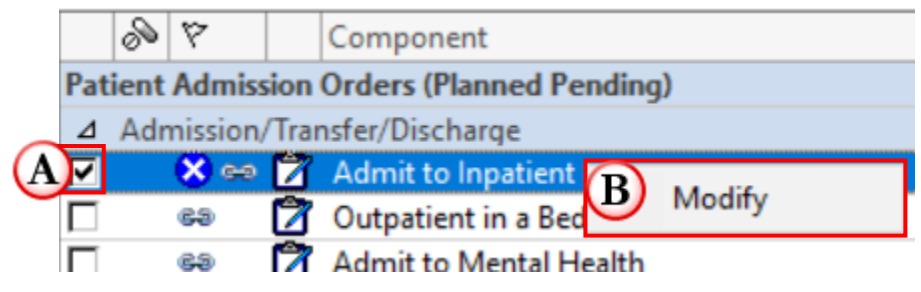

- 6. Follow these steps to complete the PAO:
  - A. Select appropriate Medical Service.
  - B. In Level of Care field, select "Telemetry Ward".
  - C. Complete order entry details
  - D. Plan for Later or Initiate Now based on your needs.

| ፋ 😨 🚫 🕂 Add to Phase 🛛 🛕 Check Alerts 🚇 Comments 🛛 Start: 🛛 No                                            | w Duration: None                                                     |
|----------------------------------------------------------------------------------------------------|----------------------------------------------------------------------|
| 🔊 🕅 Component St.                                                                                         | atus Dose Details                                                    |
| Patient Admission Orders (Planned Pending)                                                                |                                                                      |
| ⊿ Admission/Transfer/Discharge                                                                            |                                                                      |
| 🗹 🛛 🏵 🛱 Admit to Inpatient                                                                                | T;N, Medical Service: Cardiology, Telemetry Ward, Yes, Move to Diffe |
| 🗖 📾 💆 Outpatient in a Bed                                                                                 |                                                                      |
| 🗆 📾 💆 Admit to Mental Health                                                                              | Psychiatry, Yes, Move to Different Bed than Current                  |
| Admit From Day Surgery to Inpatient                                                                       | Yes, Move to Different Bed than Current                              |
| 🗖 🐵 📝 Admit to Day Surgery                                                                                | Yes, Move to Different Bed than Current                              |
|                                                                                                    |                                                                      |
| Details for Admit to Inpatient     Details Imported Comments     Offset Details     Details     Diagnoses |                                                                      |
| +*                                                                                                    | B                                                                    |
| *Medical Service: Cardiology                                                                              | *Level of Care: Telemetry Ward V                                     |
| Admitting Physician:                                                                                      | *Most Responsible Provider (MRP):                                    |
| *Request Bed Assignment: Yes, Move to Different Bed th 💌                                                  | Site:                                                                |
| Special Instructions:                                                                                     |                                                                      |
| (C)                                                                                                    |                                                                      |
|                                                                                                    |                                                                      |
| Dx Table Orders For Cosignature Save as My Favorite                                                       | Plan for Later 🛛 😿 Initiate Now                                      |

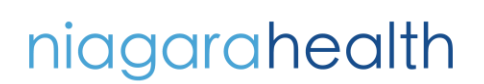

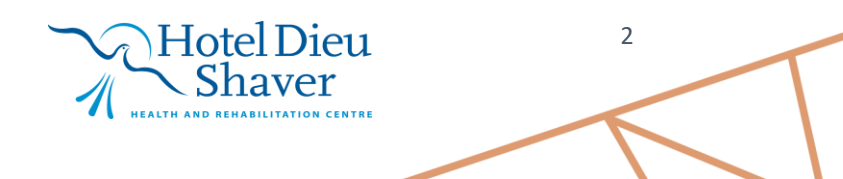

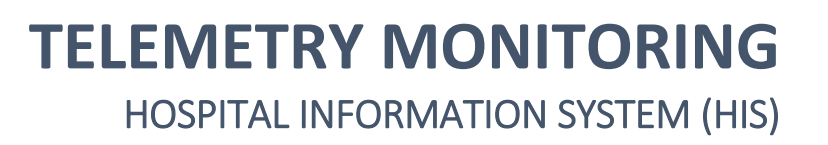

- 🕂 Add 7. Select to add Telemetry Monitoring order. are Document Medication by Hx | Reconciliation 🛛 | 🔊 Check Interactions ication List K Displayed: All Active Orders | All Inactive Orders | All Orders (All View Orders for Signature ~ S  $\nabla$ Crder Name 🔺 Statu - Plans ⊿ Admission/Transfer/Discharge 🗄 Medical ⊿ Active Patient Admission Orders (Planned Pending) 66 😓 Discharge Patient Orde MH Chemical Restraint (Initiated) ⊿ Vital Signs/Monitoring PHARM Pharmacist to Dose Labs (Initiated) ⊿ Active CARDIO Cardiac Catheterization Post-Procedure 🖌 💽 😓 Abdominal Circumfer... Orde MH CloZAPine Pre-Initiation (Adult & Adolescent 🖌 💽 ఈ Height/Length Orde 🖌 🔛 😓 Vital Signs Orde Suggested Plans (0)
- Add Order dialegue hav anone. Type in Telemetri 8

СН

R

ΝΔ

OPERATION MO

| Monitoring in the search box and o                                                                              | Ick the order.         Ick the order.         Ick the order order of the order of the orde | Search: Telemetry M<br>Telemetry Monitorin<br>Discontinue Telemet<br>Telemetre to Search<br>Details<br>2024-Nov-06 19:41 06/Nov/2024 19:41 EST, Criteria f | g<br>ry Monita<br>or Telemetry: Synt | Advanc<br>pring<br>cope, Instructions: HR Alarm parameters: LOW 60 |
|----------------------------------------------------------------------------------------------------|----------------------------------------------------------------------------------------------------|----------------------------------------------------------------------------------------------------|--------------------------------------|--------------------------------------------------------------------|
| <ol> <li>Complete order entry details<br/>and sign orders.</li> </ol>                                           |                                                                                                    |                                                                                                    |                                      |                                                                    |
| <ol> <li>"Telemetry Monitoring" Order<br/>appears in Ordered/Active<br/>status on the Order Profile.</li> </ol> | Details for Telemetry Monitoring     Details IP Order Comments Diagnoses     The International State Start Date/Time: 06/Nov/202                                                                                                    | 4 • • • 1941 • EST                                                                                                    |                                      |                                                                    |
| △ Vital Signs/Monitoring                                                                                        | *Admission Criteria for Telemetry: Syncope<br>May come off Telemetry (multi select): Arrhythmia                                                                                                    | ¥                                                                                                    |                                      |                                                                    |
| Active                                                                                                    | Special Instructions: Acute coro<br>Stroke<br>Congestive<br>Post pacen<br>O Musing Required Details Dx Table<br>Post cardia                                                                                                    | nary syndrome<br>heart failure<br>aker insertion<br>c surgery                                                                                              |                                      | Sign                                                               |

Please refer to the next page for important information.

Hotel Dieu

Shaver

3

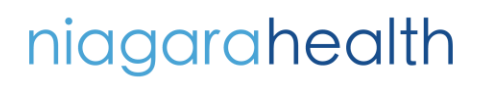

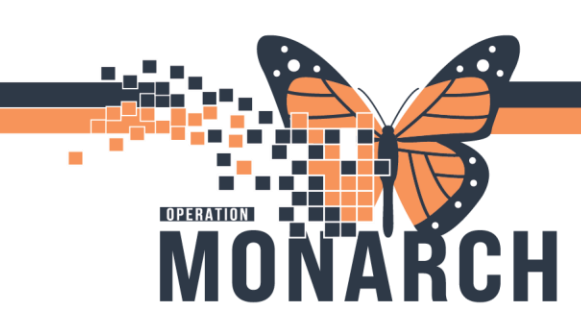

#### Notes and Considerations

• Note: In instances where you have not chosen Telemetry Ward as the Level of Care when you placed PAOs, you must ensure you either discontinue and reorder PAOs or place a Transfer Patient Order with a Level of Care of Telemetry Walk as seen in the image.

You <u>cannot</u> place a Telemetry Monitoring order without completing the steps.

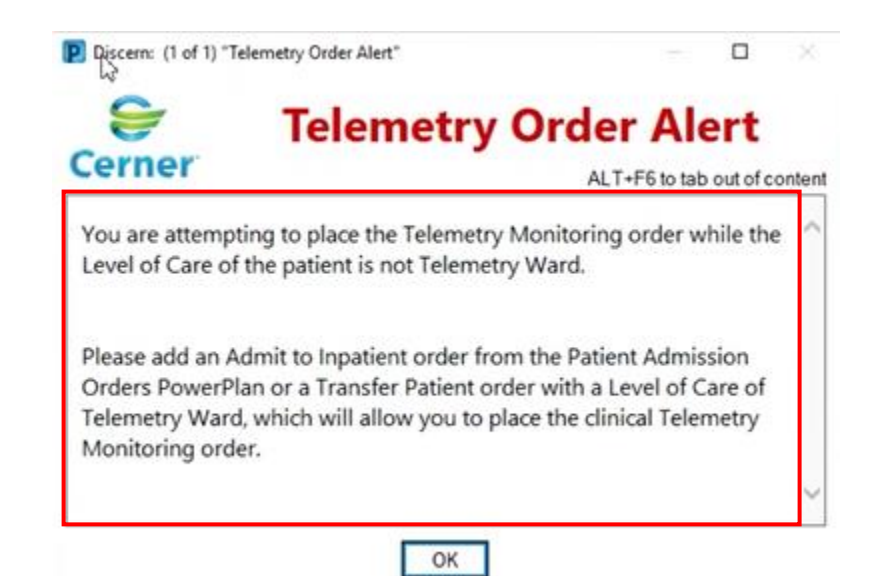

• You can place a **Discontinue Telemetry Monitoring** communication order in instances patient does not require telemetry monitoring. Follow these steps to place the order:

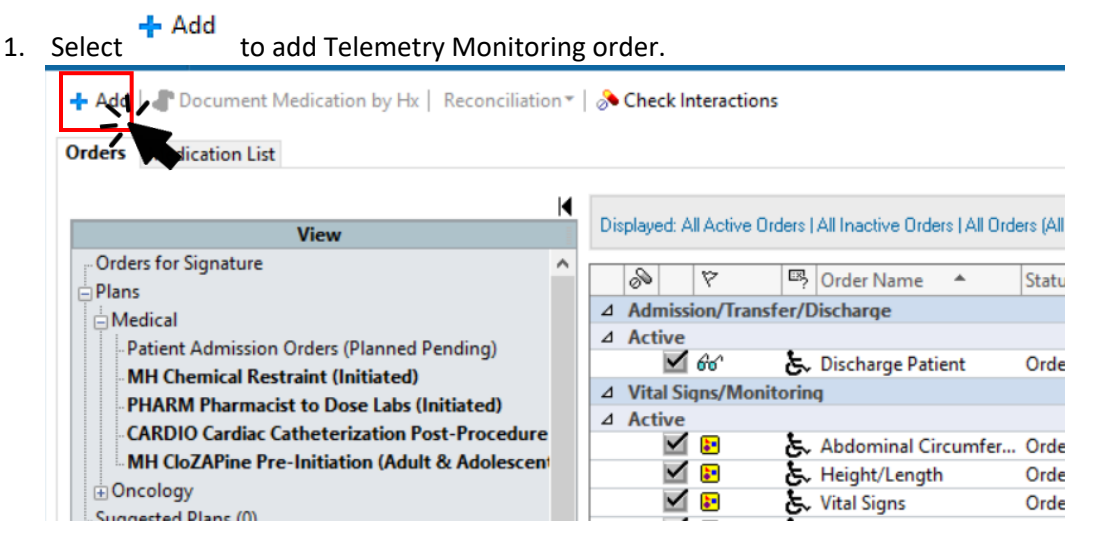

niagarahealth

#### Hotel Dieu Shaver

4

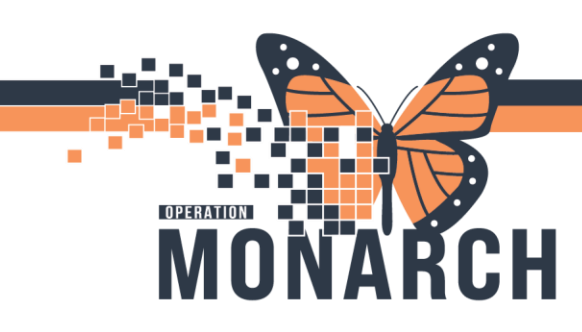

2. Add Order dialogue box opens. Type in Discontinue Telemetry Monitoring in the search box and click the order.

| Search: | discontinue tele                 | ۹, | Advar |  |
|---------|----------------------------------|----|-------|--|
|         | Discontinue Telemetry Monitoring |    |       |  |
|         | "Enter" to Search                |    | 8S    |  |

3. Complete order entry details and sign orders.

| Orders for Signature                    |                                                 |                   |                       |  |  |  |
|-----------------------------------------|-------------------------------------------------|-------------------|-----------------------|--|--|--|
| 🔊 🕐 🕅 Order Name                        | Status                                          | Start             | Details               |  |  |  |
| △ SC HIU Fin:22-005495 Admit: 2024-0    | △ SC HIU Fin:22-005495 Admit: 2024-Oct-07 08:36 |                   |                       |  |  |  |
| ⊿ Patient Care                          |                                                 |                   |                       |  |  |  |
| Discontinue Tel metr                    | Order                                           | 2024-Nov-07 15:14 | 07/Nov/2024 15:14 EST |  |  |  |
|                                         |                                                 |                   |                       |  |  |  |
| <                                       | •                                               |                   | >                     |  |  |  |
|                                         |                                                 |                   |                       |  |  |  |
| 😭 Details 🔃 Order Comments 🛛 🕞 D        | iagnoses                                        |                   |                       |  |  |  |
| ╋ 💼 h. 🔍 Ў                              |                                                 |                   |                       |  |  |  |
| *Requested Start Date/Time: 07/Nov/2024 |                                                 |                   |                       |  |  |  |
| Special instructions:                   |                                                 |                   |                       |  |  |  |
| 0 Missing Required Details Dx Table     | Orders For                                      | Cosignature       | Sign                  |  |  |  |

# niagarahealth

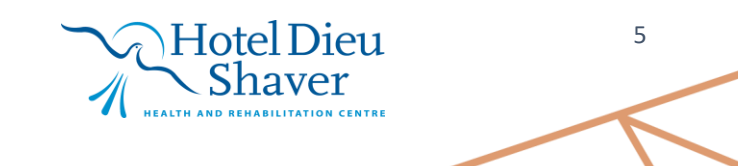